为营造安全研究环境的第一步,由研究室安全管理系统进行支援。.

# 东西大学 研究室 安全管理系统 网络安全教育 授课指南

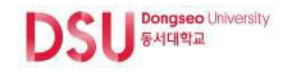

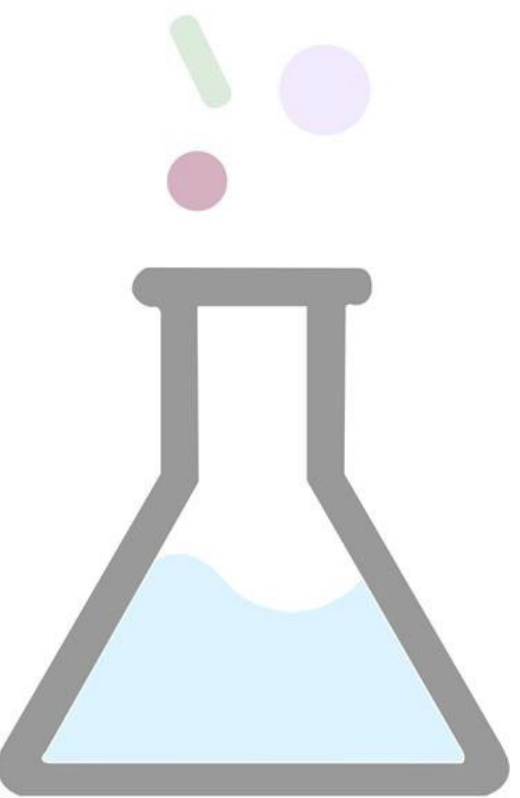

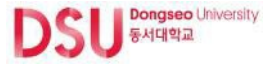

什么是研究室安全教育

## 1. 教育对象

- 科学技术领域研究开发活动从业人员(教授、研究生、大学生、教职员、研究辅助员等)

## 2. 教育方法

- 网络教育:在研究室安全管理系统中接受网络教育
- 现场教育: 东西大学实施的新录用教育及特别安全教育、研究室自身安全教育

## 3. <u>结业条件</u>

- 根据所属研究室、学科/部门的危险度分类而不同

| 분류     | 교육시간    |
|--------|---------|
| 高度危险学科 | 每半年 6小时 |
| 中等危险学科 | 每半年 3小时 |
| 低危险学科  | 年 3小时   |

## 4. <u>相关法</u>

- 研究室安全环境营造相关法律施行规则第9条

## **5.** <u>其他</u>

- 满足规定的现场、网络教育时间,总授课时间时,准予结业处理
- 网络教育按课程进行申请/结业处理(评价时,满分100分中得60分以上即结业处理)

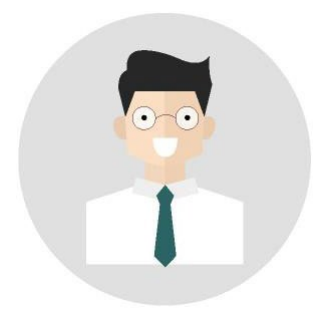

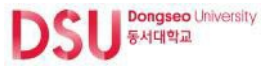

## 网络安全教育

- 1. 授课对象
  - 东西大学所属研究活动从业人员(教授、研究生、大学生、教职员、其他研究员等)

## 2. 授课方法

- 登录东西大学研究室安全管理系统,申请听课后听课
- 网址:<u>https://lamp.dongseo.ac.kr</u>

## 3. 教育构成

- 由课程/课次组成, 按各课程申请/结业处理

## 4. 授课申请

- 申请时间:每学期情况相异(根据大学安全管理者开设的讲座中的申请时间进行 申请)

## **5.** <u>特点</u>

- 可不受时间和场所限制听课(可网络听课)
- 在开设的课程中选择自己喜欢的课程进行授课,是为学员量身定做的课程
- 与进修/结业与否无关,可申请追加课程/进修研究室安全环境营造相关法律规定 的义务教育结业

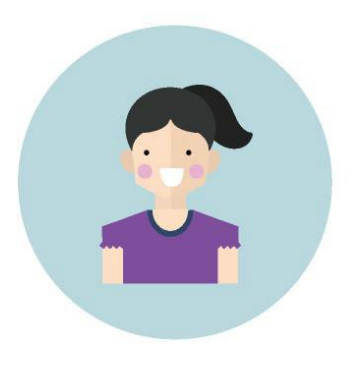

# 主 파 链 接 以 及 登 及 こ つ 인

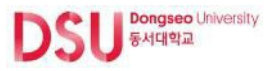

# 进入主页

# 1 连接研究室安全管理系统。

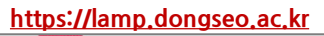

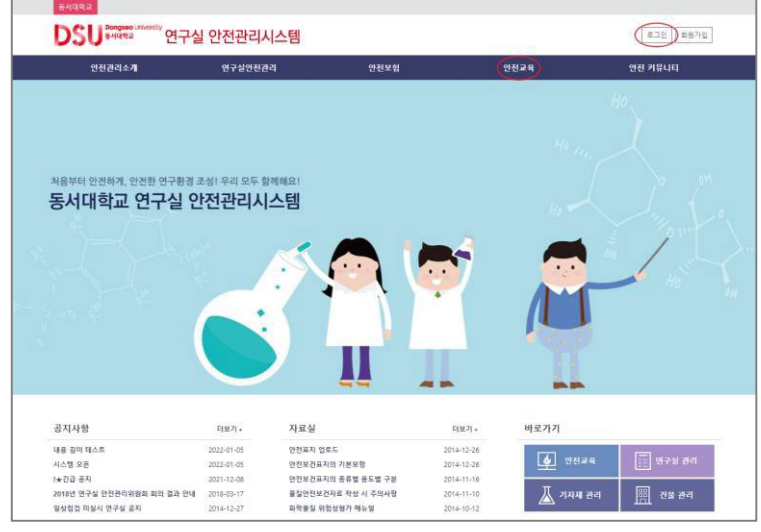

- 1) Login:链接到登录页面
- 2) 安全教育:连接安全教育页面
- 3) 安全教育详细菜单

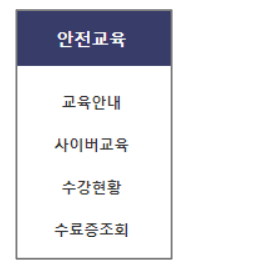

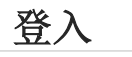

## 2 校内用户综合登入(加入会员 X)

| 대학교 소  | 속         |       | 그 외 연구활동 | 종사자        |   |
|--------|-----------|-------|----------|------------|---|
|        | 대학 구성원 로그 | 인     |          | 가입회원 정보 로그 | 민 |
| 010101 | 아이디       | 1000  | 아이디      | OFOLE      |   |
| 비밀번호   | 비밀번호      | 34-12 | 비밀번호     | 비밀번호       |   |

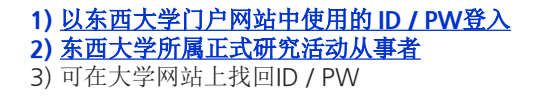

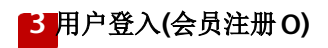

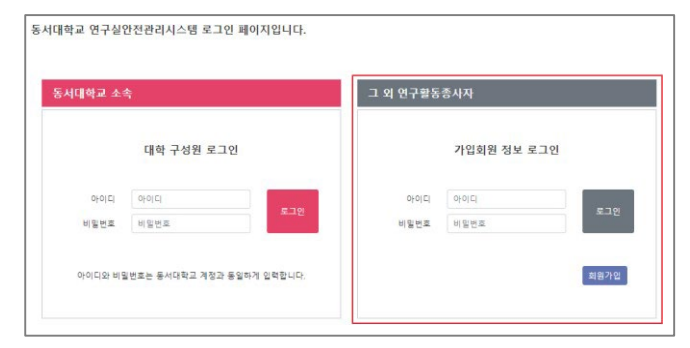

1) 在安全管理系统中注册会员后登入
 2) 未加入东西大学网站的其他研究活动工作者
 3) 注册会员申请后需经管理者批准

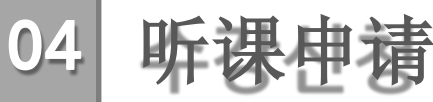

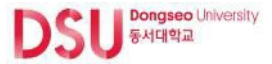

## 开设讲座确认

#### 确认开设的讲座。

途径:安全教育>网络教育>"教育介绍"

| !교육  | 사이버교육                                                                                                    |
|------|----------------------------------------------------------------------------------------------------|
| 육안내  |                                                                                                    |
| 이비교육 | 사이버교육 Cyber Lab Safety Education                                                                                                    |
| 강현황  |                                                                                                    |
| 료중조회 | 안전교육은 연구활동 종사자의 안전의식을 높이고, 비상 시 대처방안을 숙지하여 연구실 사고를 사전에 방지할 수 있도록 지원할                                                                                                    |
|      | 니다.                                                                                                    |
|      |                                                                                                    |
|      | 또한 사고가 열생에도 내서 방안을 미리 교육업으로써 피해를 죄소와 말 두 있도록 입니다.                                                                                                    |
|      | 또한 사고가 발생해도 내서 방안을 미리 교육업으로써 피해를 죄소와 열 수 있도록 합니다.<br>We have this safety education in order to provide information on various risks, ensure the safety of the research                                                                                                    |
|      | 또한 사고가 발전해도 내시 합인들 비디 교육함으로써 피에를 최초와 별 구 있도록 합니다.<br>We have this safety education in order to provide information on various risks, ensure the safety of the research<br>laboratories and prevent accident.                                                                                     |
|      | 또면 시고가 함정했고. 내지 합인할 이더 요박원드로써 피해를 의도와 할 수 있도록 합니다.<br>We have this safety education in order to provide information on various risks, ensure the safety of the research<br>laboratories and prevent accident.                                                                                    |
|      | 또면 시고가 방정해도 내지 정안할 이런 유학원으로써 비해를 의소와 할 수 있도록 합니다.<br>We have this safety education in order to provide information on various risks, ensure the safety of the research<br>laboratories and prevent accident.                                                                                     |
|      | 또면 시고가 방정해도 내지 정안할 이런 유학원으로써 비해를 의소와 할 수 있도록 합니다.<br>We have this safety education in order to provide information on various risks, ensure the safety of the research<br>laboratories and prevent accident.                                                                                     |
|      | 또면 시고가 할정책도 내시 합안할 이런 유력한구유 체계를 최도와 할 수 있도록 합니다.<br>We have this safety education in order to provide information on various risks, ensure the safety of the research<br>laboratories and prevent accident.<br>교육소개 Information                                                                  |
|      | 또면 시고가 열정했으니 위적 안전할 이미 유학원으로써 비해를 최초와 할 수 있도록 합니다.<br>We have this safety education in order to provide information on various risks, ensure the safety of the research<br>laboratories and prevent accident.<br>교육소개 Infomation                                                                 |
|      | 또면 시고가 합정했고 대시 합안했으며 유리한 이러 유리한 가지 않는 것으로 합니다.<br>We have this safety deutation in order to provide information on various risks, ensure the safety of the research<br>laboratories and prevent accident.<br>교육소개 Infomation<br>- 4일학기 2021년도 핵인기                                                |
|      | 또한 시고가 열정했고 대시 정안할 이미 유학원으로써 비해를 최초와 할 수 있도록 합니다.<br>We have this safety education in order to provide information on various risks, ensure the safety of the research<br>laboratories and prevent accident.<br>교육소개 information<br>- 역행자 2021년도 해변기<br>- 20470 2021년도 해변기<br>- 20470 2021년도 해변기 |
|      | 또면 시고가 영정적도 내지 정안적 이다. 교육 전도관적 비해용 최도와 별 수 있도록 합니다.<br>We have this safety deutation in order to provide information on various risks, ensure the safety of the research<br>laboratories and prevent accident.<br>교육소개 Information<br>- 4일학자 2021년도 핵인지<br>- 24위7전 2021년 이다 - 2022년 2월           |

#### 1) 确认相应学期开设的安全教育

2) 没有正在进行的教育或不是对象时,用空格标记

교육소개 Infomation

현재 개설된 안전교육이 없습니다.

교육소개 Infomation

안전교육 대상자가 아닙니다.

## 听课申请

### 2 点击听课申请按钮。

途径:安全教育 > 网络教育> "听课申请"

| 10 CT 1 (2) CT 1 | 2024 |             |         |                 |             |       |    |               |
|------------------|------|-------------|---------|-----------------|-------------|-------|----|---------------|
| + 애망막기           | 2021 | 번도 아반기      |         |                 |             |       |    |               |
| + 교육기간           | 2021 | 07-01 ~ 202 | 2-02-28 |                 |             |       |    |               |
| + 신청기간           | 2021 | 07-01 ~ 202 | 2-02-28 |                 |             |       |    |               |
| + 수료조건           | 연간   | 3시간         |         |                 |             |       |    |               |
| 번호               | 과정명  | 시수          | 차시명     | 시간(분)<br>(인정시간) | 수강시간<br>(분) | 수강완료일 | 수강 | 이수일<br>(평가점수) |
|                  |      |             |         | 데이터가            | 없습니다.       |       |    |               |
|                  |      |             |         |                 |             |       |    |               |

## 有正在开设的教育课程时,申请期间"听课申请"按钮是被激活状态 即便是己申请听课,听课目录和"听课申请"按钮被激活可追加申请 听课

| ż           | 과정명       | 시수                    | 차시명               | 시간(분)<br>(인정시간) | 수강시간<br>(분) | 수강완료일      | 수강         | 이수일<br>(평가점수) |
|-------------|-----------|-----------------------|-------------------|-----------------|-------------|------------|------------|---------------|
|             |           |                       | 연구실안전법 주요 내용(개정안) | 28 (25)         | 26          | 2022-02-07 | 다시보기       |               |
| 1 0571 0141 |           | 안전사고는 왜 일어나는가 27 (24) |                   | 27              | 2022-02-07  | 다시보기       | 2022-02-07 |               |
| 1           | 안전 의식     | 2                     | 안전과 인간공학          | 25 (23)         | 25          | 2022-02-07 | 다시보기       | (90)          |
|             |           |                       | 기본 실험 안전 수칙       | 24 (22)         | 24          | 2022-02-07 | 다시보기       |               |
|             |           |                       | 실험 전 안전 I         | 15 (14)         | 15          | 2022-02-07 | 다시보기       | 2022-02-07    |
| 2           | 실명 선·우 안선 | 1                     | 실험 전 안전 끄         | 30 (27)         | 30          | 2022-02-07 | 다시보기       | (90)          |

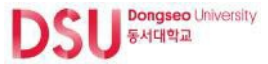

### 语言选择

## 3 选择语言。

选择课程前先点击"语言选择"(基本语言:韩国语)

| 수강<br>한: | 신청 Registration<br>라(Korean) 영어(English)                                                                  | -134 6464   | 5L1171 H | .241161 |                     |       |
|----------|----------------------------------------------------------------------------------------------------|-------------|----------|---------|---------------------|-------|
|          |                                                                                                    |             | 선택       |         | 차시                  |       |
| 선택       | 과정명                                                                                                    | 시수          | 차수       | 선택      | 차시명                 | 시간(분) |
|          |                                                                                                    |             |          |         | 연구실안전법 주요 내용(개정안)   | 28    |
|          | 0.71 0.11                                                                                                 |             | 4        |         | 안전사고는 왜 일어나는가       | 27    |
| 11 .     | 인전 의역                                                                                                    | 2           |          |         | 안전과 인간공학            | 25    |
|          | 안전 의식         2         4<br>안전사고는 왜 얼어나-<br><br>안전과 인간공학            ···································· | 기본 실험 안전 수칙 | 24       |         |                     |       |
|          |                                                                                                    |             |          |         | 저위험 연구실의 안전관리       | 26    |
|          |                                                                                                    |             |          |         | 연구실 지진 대응 매뉴얼       | 28    |
|          | 전인한테 시즌                                                                                                   | 2           | 4        |         | 애니메이션으로 보는 연구실 안전관리 | 27    |
|          |                                                                                                    |             |          |         | 사례 중심의 연구실 사고와 예방대책 | 25    |

#### 1) 在韩国语和英语中选择语言

2) 最初申请的语言无法变更,请慎重选择(添加过程时自动指定相同语言)

| 한 5<br>Since th | 문어(Korean) 영어(English)<br>e selected language that can not be | changed to                  | another l | anguage | , please carefully selected.                                                    |                       |
|-----------------|---------------------------------------------------------------|-----------------------------|-----------|---------|---------------------------------------------------------------------------------|-----------------------|
|                 |                                                               | Consta                      | Grant     |         | Detailed Course                                                                 |                       |
| Select          | Course                                                        | Comple-<br>tion<br>time(hr) | of        | Select  | Name                                                                            | Play<br>time<br>(min) |
|                 |                                                               |                             | 4         |         | Major contents of the Act on the Establishment of a Safe Laboratory Environment | 28                    |
|                 |                                                               |                             |           |         | What causes accidents in a laboratory?                                          | 27                    |
| 0               | Awareness of safety                                           | 2                           |           |         | Safety & Ergonomics                                                             | 26                    |
|                 |                                                               |                             |           |         | Basic Laboratory Safety Regulations                                             | 23                    |
|                 |                                                               |                             |           |         | Safety management of Low risk labs                                              | 24                    |
| _               | - (-)                                                         |                             |           |         | Lab earthquake response Manual                                                  | 23                    |
| 0               | Satety management(Basic)                                      | 2                           | 4         |         | Basics of laboratory safety management in animation                             | 27                    |
|                 |                                                               |                             |           |         | Cases of laboratory accidents and the corresponding preventive measures         | 25                    |

## 课程申请与结束申请

### 4 从列表中选择想要听的课程。

| 41.64 | 71.710  |   | 선택<br>자수 | 차시 |                     |       |  |  |  |
|-------|---------|---|----------|----|---------------------|-------|--|--|--|
| 인맥    | 112.2   | ~ | 차수       | 선택 | 차시명                 | 시간(분) |  |  |  |
|       |         |   |          |    | 연구실안전법 주요 내용(개정안)   | 28    |  |  |  |
|       | ☑ 안전 의식 | 2 | 4        |    | 안전사고는 왜 일어나는가       | 27    |  |  |  |
|       |         |   |          |    | 안전과 인간공학            | 25    |  |  |  |
|       |         |   |          |    | 기본 실험 안전 수칙         | 24    |  |  |  |
|       |         |   |          |    | 저위험 연구실의 안전관리       | 26    |  |  |  |
|       |         | - |          |    | 연구실 지진 대용 매뉴얼       | 28    |  |  |  |
|       | 전신판디 기존 | 2 | 4        |    | 애니메이션으로 보는 연구실 안전관리 | 27    |  |  |  |
|       |         |   |          |    | 사례 중심의 연구실 사고와 예방대책 | 25    |  |  |  |

- 1) 考虑结业条件, 根据所需课时选择所需课程
- 2) 有可选择课时的情况时课时复选框将被激活。根据选择的课数来选择课时

## 5 确认授课申请明细后,结束听课申请。

点击按钮"听课申请",确认申请听课明细

초기화 수강신청 취소

1) 初始化:解除所选的所有课程并初始化

2) 听课申请:用已选定的语言与课程申请网络教育

|       |    | 선택 | 차시                |       |
|-------|----|----|-------------------|-------|
| 과상영   | 지구 | 차수 | 차시명               | 시간(분) |
|       |    |    | 연구실안전법 주요 내용(개정안) | 28    |
|       | 2  |    | 안전사고는 왜 일어나는가     | 27    |
| 안한 의식 | 2  | 4  | 안전과 인간공학          | 25    |
|       |    |    | 기본 실험 안전 수칙       | 24    |

最终确认申请过程, **点击"听课申请"按钮结束申请** 

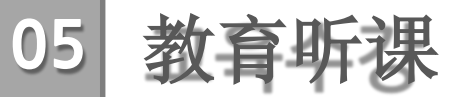

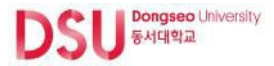

## 教育听课

#### 1 可以听申请的科目。

菜单途径:安全教育>网络教育>"听课"

| 번호 | 과정명             | 시수 | 차시명               | 시간(분)<br>(인정시간) | 수강시간<br>(분) | 수강완료일 | 수강   | 이수일<br>(평가점수) |
|----|-----------------|----|-------------------|-----------------|-------------|-------|------|---------------|
|    | 1 01-21 01-41 7 |    | 연구실안전법 주요 내용(개정안) | 28 (25)         | 0           |       | 수강하기 |               |
|    |                 |    | 안전사고는 왜 일어나는가     | 27 (24)         | 0           |       | 수강하기 |               |
|    | 안전 의식           | 2  | 안전과 인간공학          | 25 (23)         | 0           |       | 수강하기 |               |
|    |                 |    | 기본 실험 안전 수칙       | 24 (22)         | 0           |       | 수강하기 |               |
|    |                 |    |                   | 수강신청            |             |       |      |               |

1) 确认申请听课的科目/课时

- 2) 按课时点击"听课"按钮即可激活教育窗口(未听课时显示"听课"按钮, 听课结束时显示"重播"按钮)
- 3) 项目说明
  - 课时: 听课时所得的教育时数
  - -时间(认可时间):显示教育时间和听课完成认可时间
     (听课时间超过认定时间才能变为听课完成状态)
  - 听课时间(分): 已听完的时间
  - 听课完成日: 首次完成课程的日期
  - 听课: 听课 / 重播
  - 课程结束日期(评估分数):通过评估并完成课程时,显示课程完成日期 及评估分数

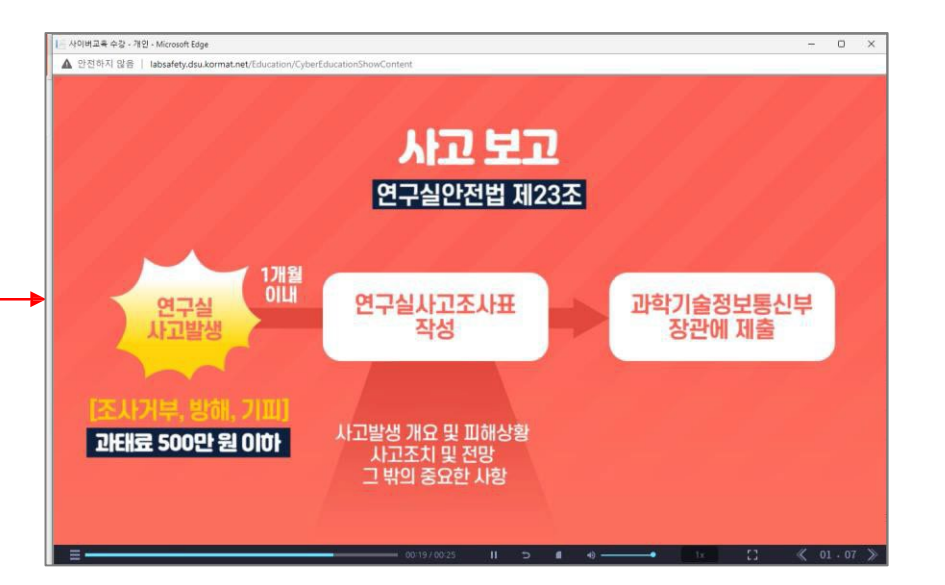

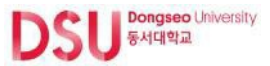

# 教育评价指南

#### 1 按课程听完全部课时后实施教育评价。

平均基准(满分100分中取得 60分以上)满足该条件即可算完成课程

| 수강경 | 하기 My ( | Cours  | ses               |                 |             |            |      |               |
|-----|---------|--------|-------------------|-----------------|-------------|------------|------|---------------|
| 번호  | 과정명     | 시수     | 차시명               | 시간(분)<br>(인정시간) | 수강시간<br>(분) | 수강완료일      | 수강   | 이수일<br>(평가점수) |
|     |         | 전 의식 2 | 연구실안전법 주요 내용(개정안) | 28 (25)         | 27          | 2022-02-11 | 다시보기 |               |
|     | 아파 이사   |        | 안전사고는 왜 일어나는가     | 27 (24)         | 24          | 2022-02-11 | 다시보기 | 페기치기          |
|     | 안전 의식   |        | 안전과 인간공학          | 25 (23)         | 25          | 2022-02-11 | 다시보기 | 명가아기          |
|     |         |        | 기본 실험 안전 수칙       | 24 (22)         | 25          | 2022-02-11 | 다시보기 |               |

#### 1) 按各课程进行评价

- 2) 按申请课程听完所有课时,即可激活"评价"按钮。
- 3) 点击"评价"按钮时开始评价

### 2 进行评价。

|                                            | 국 평가                                                                                                    | 2 |
|--------------------------------------------|----------------------------------------------------------------------------------------------------|---|
| 1.                                         | 응 중 불안전 형동의 분류로 옮지 않은 것은?                                                                                                    | Ē |
| 0                                          | Control                                                                                                    |   |
| 0                                          | Lapse                                                                                                    |   |
| 0                                          | Slip                                                                                                    |   |
| 0                                          | Violation                                                                                                    |   |
| 2. '                                       | 구실안전법 11차 개정(2020년 6월 9일)의 대표적인 내용이 아닌 것은?                                                                                                    |   |
| 0                                          | 연구실안전황경관리자 대리자 지정의무화                                                                                                    |   |
| 0                                          | 연구실 안전정보 공표제도                                                                                                    |   |
| 0                                          | 연구실 설치운영 기준 준수                                                                                                    |   |
| 0                                          | 연구실안전관리자 신설                                                                                                    |   |
| 3. I<br>은 1                                | 기후드 윤(Sash)은 최소 ( ) 이하 열린 상태로 운전하여 베기 성능을 높이고, 국소베기장지는 제어풍속 ( ) 이상의 풍속을 유지하도록 한다. 빈컵에 알맞은 것                                                                                                    |   |
| 0                                          |                                                                                                    |   |
| 0                                          | 1/3, 0.4 m/s                                                                                                    |   |
| 0                                          | 1/3, U.4 m/s<br>1/2, 0.5 m/s                                                                                                    |   |
| 0                                          | 1/3, U 4 m/s<br>1/2, U.5 m/s<br>1/3, U.6 m/s                                                                                                    |   |
| 0                                          | 1/3, 0,4 m/s<br>1/2, 0,5 m/s<br>1/2, 0,5 m/s<br>1/2, 0,7 m/s                                                                                                    |   |
| 0                                          | 17. 0.4 m/s<br>12. 0.5 m/s<br>13. 0.6 m/s<br>12. 0.7 m/s<br>업공간 설계시 인구집단의 평균치를 적용하기 곤란한 상황은?                                                                                                    |   |
| 0<br>0<br>0<br>4.                          | 14, 0 4 ms<br>12, 0 5 ms<br>13, 0 6 ms<br>13, 0 7 ms<br>업공간 설계시 인구집단의 평균지를 적용하기 곤란한 상황은?<br>공중화장실 세면대 높이를 결정할 때                                                                                    |   |
| 0<br>0<br>4. <sup>-</sup><br>0             | 14, 0 4 ms<br>12, 0 5 ms<br>13, 0 6 ms<br>13, 0 6 ms<br>12, 0 7 ms<br>업공간 설계시 인구집단의 평균자를 적용하기 곤란한 상황은?<br>공중화장실 세면대 높이를 걸정할 때<br>아구장 관객석 의자를 구대할 때                                                 |   |
| 0<br>0<br>4.<br>0<br>0                     | 14, 0.4 mis<br>12, 0.5 mis<br>13, 0.6 m/s<br>12, 0.7 m/s<br>억용강 설계시 인구집단의 평균자를 적용하기 곤란한 상황은?<br>공공화장실 세민대 높이을 결정할 때<br>야구장 관객석 의자를 구대할 때                                                           |   |
| 4.0000                                     | 14, 04 m6<br>12, 05 m6<br>13, 06 m6<br>13, 06 m8<br>12, 0.7 m8<br>업공간 설계시 인구집단의 평균지를 적용하기 관련한 상황은?<br>공중화장상 세면대 높이를 준입할 때<br>이 구장 관객식 의자를 구매할 때<br>비상 구급자의 내부구조를 설계할 때                             |   |
| 0<br>0<br>4.<br>0<br>0<br>0<br>0<br>0<br>0 | 14, 04 m6<br>12, 05 m6<br>13, 06 m5<br>12, 07 m6<br>업공간 설계시 인구집단의 평균치를 적용하기 관련한 상황은?<br>공공차강실 세인다 높이는 물감할 때<br>아구장 관객석 의자를 구대할 때<br>비상 구급자의 대부구조를 설계할 때<br>근인의 가인과기 크기를 결정할 때<br>구실한컨법의 목적이 아닌 것은? |   |

1) 勾选各项的答案后提交

- 2) 按钮说明
  - 初始化: 取消并初始化全部标记
  - 提交: 提交勾选的答案

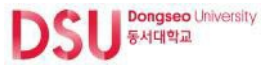

# 考评结果指南

### 3 考评结果正确答案低于60分的,应当重新进行考评。

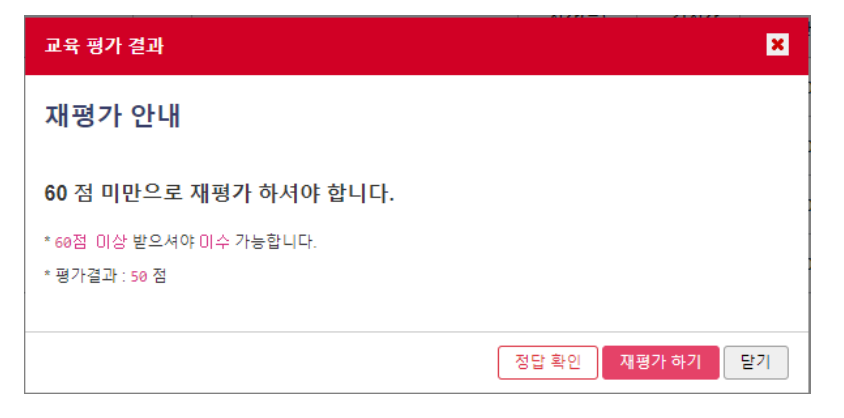

## 4 确认本人的分数及正确答案。

|            | Control                                                                                    |
|------------|--------------------------------------------------------------------------------------------|
|            | Lapse                                                                                      |
|            | Slip                                                                                       |
|            | Violation                                                                                  |
| *안전        | 행동은 Mistake, Lapse, Slip, Violation으로 분류된다.                                                |
| . 연구       | 실안전법 11차 개정(2020년 6월 9일)의 대표적인 내용이 아닌 것은?                                                  |
|            | 연구실안전환경관리자 대리자 지정의무화                                                                       |
|            | 연구실 안전정보 공표제도                                                                              |
|            | 연구실 설치운영 기준 준수                                                                             |
|            | 연구실안전관리자 신설                                                                                |
| 친구실        | 안전환경관리자 대리자 지정 의무화는 2018년 10월 연구실안전법 10차 개정의 주요 내용이다.                                      |
| . 배기<br>?? | 후드 문(Sash)은 최소 ( ) 이하 열린 상태로 운전하여 베기 성능을 높이고, 국소배기장치는 제이풍속 ( ) 이상의 풍속을 유지하도록 한다. 빈컨에 알맞은 것 |
| ۲          | 1/3, 0.4 m/s                                                                               |
|            | 1/2, 0.5 m/s                                                                               |
|            | 1/3, 0.6 m/s                                                                               |
|            | 1/2, 0.7 m/s                                                                               |
| り拿         | 드 문(Sash)은 최소 1/3 이하 열린 상태로 운전하여 배기 성능을 높이고, 국소배기장치는 제어풍속 0.4 m/s 이상의 풍속을 유지하여야 한다.        |
| . 작업       | 공간 설계시 인구집단의 평균치를 적용하기 곤란한 상황은?                                                            |
| ۲          | 공중화장실 세면대 높이를 결정할 때                                                                        |
|            |                                                                                            |

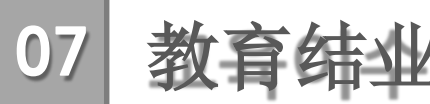

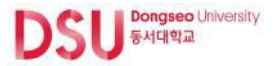

## 教育结业

#### 1 考核结果得分在60分以上的即可修完该科目。

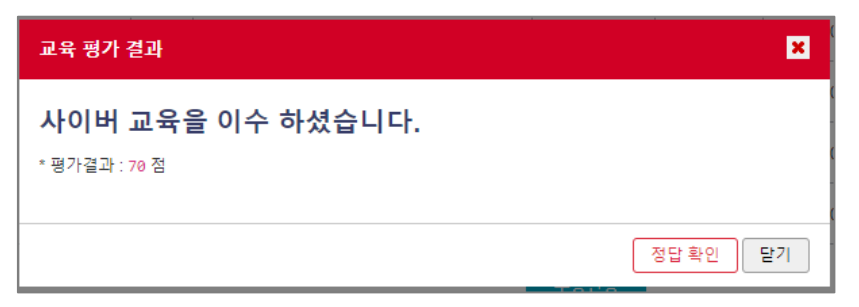

1) 可确认本人分数

2) 可确认正确答案

3) 课程结束后总修课时间(包括现场教育时间)满足该结业条件则"结业证查询"

#### 按键将被激活 (点击时跳转到"结业证查询"画面)

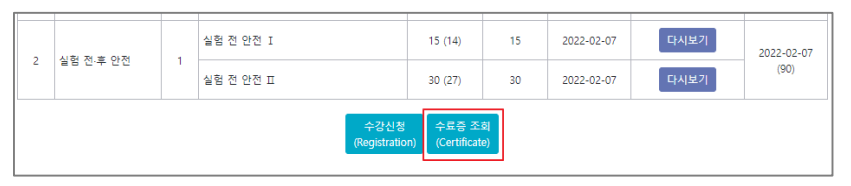

# 听课现状 / 发放结业证

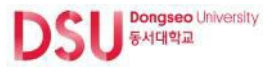

## 听课现状

#### 可以确认正在修的课程或者已结业的课程信息。

途径:安全教育 > 听课现状

| 안전교육  |  |  |  |  |  |
|-------|--|--|--|--|--|
| 교육안내  |  |  |  |  |  |
| 사이버교육 |  |  |  |  |  |
| 수강현황  |  |  |  |  |  |
| 수료증조회 |  |  |  |  |  |

#### 1) 确认包括现场教育在内的所有课程

| 수강현황                            |       |    |                                                                                |            |      |      |      |  |  |
|---------------------------------|-------|----|--------------------------------------------------------------------------------|------------|------|------|------|--|--|
| <b>해당학기</b> 2021년도 하반기 ✔ 검색 초기회 |       |    |                                                                                |            |      |      |      |  |  |
| No.                             | 구분    | 언어 | 교육명(과정-차시)                                                                     | 교육일(이수일)   | 교육시간 | 이수여부 | 평가점수 |  |  |
| 1                               | 사이버교육 | 국문 | 안전 의식<br>- 연구실안전법 주요 내용(개정안)<br>- 안전사고는 왜 일어나는가<br>- 안전과 인간공락<br>- 기본 실령 안전 수직 | 2022-02-07 | 2    | 이수   | 90   |  |  |
| 2                               | 사이버교육 | 국문 | 실험 전·후 안전<br>- 실험 전 안전 I<br>- 실험 전 안전 II                                       | 2022-02-07 | 1    | 이수   | 90   |  |  |

## 结业证发放

## 2 可以发放安全教育结业证。

途径:安全教育>结业证查询

| 안전교육  |  |  |  |  |  |  |
|-------|--|--|--|--|--|--|
| 교육안내  |  |  |  |  |  |  |
| 사이버교육 |  |  |  |  |  |  |
| 수강현황  |  |  |  |  |  |  |
| 수료증조회 |  |  |  |  |  |  |
|       |  |  |  |  |  |  |

#### 1) 包括现场教育在内的总教育进修时间满足结业条件时显示

#### 2) 可发放韩文或英文版结业证书

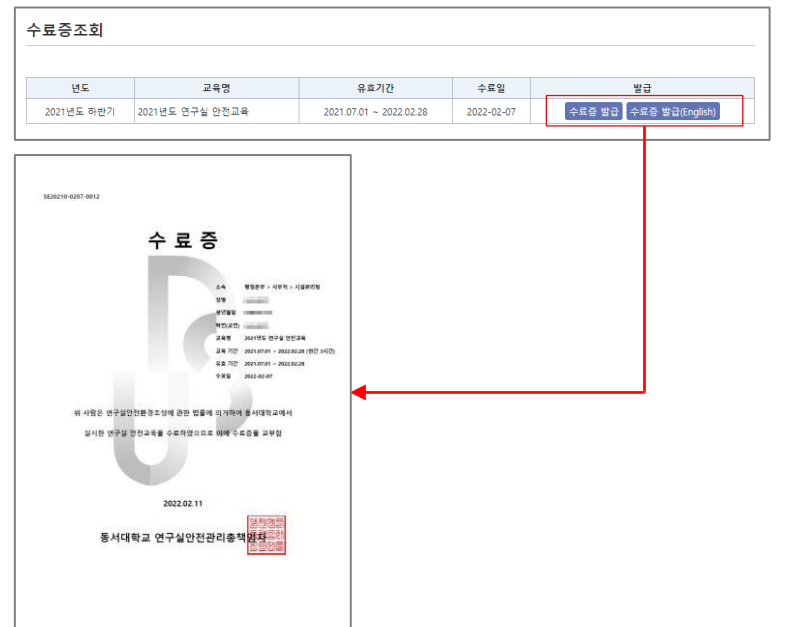